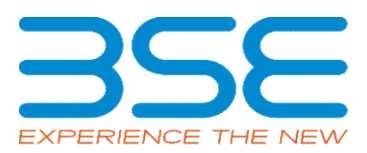

|    | XBRL Excel Utility                                |
|----|---------------------------------------------------|
| 1. | Overview                                          |
| 2. | Before you begin                                  |
| 3. | Index                                             |
| 4. | Steps for Filing Related Party Transaction Report |
| 5. | Fill up the data in excel utility                 |

| •  | 0 |    |   | •  |    |
|----|---|----|---|----|----|
| I. | U | ve | r | /1 | ev |

The excel utility can be used for creating the XBRL/XML file for efiling of Related Party Transaction Report

## 2. Before you begin

1. The version of Microsoft Excel in your system should be Microsoft Office Excel 2007 and above.

2. The system should have a file compression software to unzip excel utility file.

3. Make sure that you have downloaded the latest Excel Utility.

4. Make sure that you have downloaded the Chrome Browser to view report generated from Excel utility

5. Please enable the Macros (if disabled) as per instructions given in manual, so that all the functionalities of Excel Utility works fine. Please first go through Enable Macro - Manual attached with zip file.

|   | 3. Index                                     |                            |
|---|----------------------------------------------|----------------------------|
| 1 | Details of general information about company | <u>General Info</u>        |
| 2 | Related Party Transactions                   | Related Party Transactions |

4. Steps for Filing Related Party Transaction Report

I. Fill up the data: Navigate to each field of every section in the sheet to provide applicable data in correct format. (Formats

II. Validating Sheets: Click on the "Validate" button to ensure that the sheet has been properly filled and also data has been furnished in proper format. If there are some errors on the sheet, excel utility will prompt you about the same.

III. Validate All Sheets: Click on the "Home" button. And then click on "Validate All Sheet" button to ensure that all sheets has been properly filled and validated successfully. If there are some errors on the sheet, excel utility will prompt you about the same and stop validation at the same time. After correction, once again follow the same procedure to validate all sheets.

Excel Utility will not allow you to generate XBRL/XML until you rectify all errors.

IV. Generate XML : Excel Utility will not allow you to generate XBRL/XML unless successful validation of all sheet is completed. Now click on 'Generate XML'' to generate XBRL/XML file.

- Save the XBRL/XML file in your desired folder in local system.

V. Generate Report : Excel Utility will allow you to generate Report. Now click on 'Generate Report'' to generate html report.

- Save the HTML Report file in your desired folder in local system.
- To view HTML Report open "Chrome Web Browser" .
- To print report in PDF Format, Click on print button and save as PDF.

| 5. Fill up the data in excel utility                                                                                    |
|----------------------------------------------------------------------------------------------------|
| 1. Cells with red fonts indicate mandatory fields.                                                                      |
| 2. If mandatory field is left empty, then Utility will not allow you to proceed further for generating XML.             |
| 3. You are not allowed to enter data in the Grey Cells.                                                                 |
| 4. If fields are not applicable to your company then leave it blank. Do not insert Zero unless it is a mandatory field. |
| 5. Data provided must be in correct format, otherwise Utility will not allow you to proceed further for generating XML. |
| 6. Select data from "Dropdown list" wherever applicable.                                                                |
| 7. Adding Notes: Click on "Add Notes" button to add notes                                                               |

| Home Validate                                                                                                    |                           |    |      |  |  |  |  |  |  |  |  |  |  |  |
|----------------------------------------------------------------------------------------------------|---------------------------|----|------|--|--|--|--|--|--|--|--|--|--|--|
| General information about company                                                                                                    |                           |    |      |  |  |  |  |  |  |  |  |  |  |  |
| Name of The Company                                                                                                    | GUFIC BIOSCIENCES LIMITED |    |      |  |  |  |  |  |  |  |  |  |  |  |
| BSE Scrip Code                                                                                                    | 509079                    |    |      |  |  |  |  |  |  |  |  |  |  |  |
| NSE Symbol                                                                                                    | GUFICBIO                  |    |      |  |  |  |  |  |  |  |  |  |  |  |
| MSE Symbol                                                                                                    | NOTLISTED                 |    |      |  |  |  |  |  |  |  |  |  |  |  |
| Date of Start of Financial Year                                                                                                    | 01                        | 04 | 2021 |  |  |  |  |  |  |  |  |  |  |  |
| Date of End of Financial Year                                                                                                    | 31                        | 03 | 2022 |  |  |  |  |  |  |  |  |  |  |  |
| Reporting Period                                                                                                    | First half yearly         |    |      |  |  |  |  |  |  |  |  |  |  |  |
| Date of Start of Reporting Period                                                                                                    | 01                        | 04 | 2021 |  |  |  |  |  |  |  |  |  |  |  |
| Date of End of Reporting Period                                                                                                    | 30                        | 09 | 2021 |  |  |  |  |  |  |  |  |  |  |  |
| Level of rounding used in financial results                                                                                                    | Lakhs                     |    |      |  |  |  |  |  |  |  |  |  |  |  |
| Whether the company has entered into any<br>Related Party transaction during the selected<br>half year for which it wants to submit<br>disclosure? | Yes                       |    |      |  |  |  |  |  |  |  |  |  |  |  |

|                                                                                                    | annunu                                |                                                                                                    |                                                                                                    |                                        |                                       |                 |                             |                             |         |                       |                        |                              |             |                |                       |                         |                     |                      |                      |                       |           |                       |                   |                              |                                    |                         |                     |                          |                    |            |            |          |                  |                  |                  |                    |                |              |              |                     |                             |                       |                          |       |
|----------------------------------------------------------------------------------------------------|---------------------------------------|----------------------------------------------------------------------------------------------------|----------------------------------------------------------------------------------------------------|----------------------------------------|---------------------------------------|-----------------|-----------------------------|-----------------------------|---------|-----------------------|------------------------|------------------------------|-------------|----------------|-----------------------|-------------------------|---------------------|----------------------|----------------------|-----------------------|-----------|-----------------------|-------------------|------------------------------|------------------------------------|-------------------------|---------------------|--------------------------|--------------------|------------|------------|----------|------------------|------------------|------------------|--------------------|----------------|--------------|--------------|---------------------|-----------------------------|-----------------------|--------------------------|-------|
| Related party transa                                                                                                    | ations                                |                                                                                                    |                                                                                                    |                                        |                                       |                 |                             |                             |         |                       |                        |                              |             |                |                       |                         |                     |                      |                      |                       |           |                       |                   |                              |                                    |                         |                     |                          |                    |            |            |          |                  |                  |                  |                    |                |              |              |                     |                             |                       |                          |       |
| A Details shared and                                                                                                    | -                                     |                                                                                                    |                                                                                                    |                                        | E. Details of relative performanties  |                 |                             |                             |         |                       |                        |                              |             |                |                       |                         |                     |                      |                      | C DVD2400M D314NM     |           |                       |                   |                              |                                    |                         |                     |                          |                    |            |            |          |                  |                  |                  |                    |                |              |              |                     |                             |                       |                          |       |
|                                                                                                    |                                       |                                                                                                    |                                                                                                    |                                        |                                       |                 |                             |                             |         |                       |                        |                              |             |                |                       |                         |                     |                      |                      |                       |           |                       |                   |                              |                                    |                         | Torrigo             | CONTRACTOR .             |                    |            | Resietio   | Aquition | inet.            | enfationers plan | Louis and advant | anna talam         | Reports placed | ingenitoral. | aber für     | sammas analabraigen | Garantees in celebral taken | Installant in against | Previous for Southful AP | Role  |
| 6 Notes                                                                                                    | of the scient serve                   | Generation of related section - description                                                                                                    | af solution for the design of                                                                                                    | arry (Bulyioniary                      | Panhase of groth and Sale of groth an | ai Pantasahiasi | Schutzbackgroup, Australian | shancing Associate shancing | inn imm | Learn and advances in | nen and allances inten | and advances internationless | ton instant | Institution In | ndersfassanth& Tander | interious fault-instate | impairment inappley | Reportantile Real or | Garattees or Garante | an or interest income | inconnect | <b>Buildentingsma</b> | incident mid Mana | apment som ans including for | Settlement of Salahildise Aspenday | an Gentermanglogus Pear | amployment Other la | impore Temination basely | n itentestaanen in | ten denest | t interest | Second   | informati Second | Undersent.       | Second           | Understand Service | at inferent    | Several      | interest for | ond internet        | Seared in leared            | interest interest     | d Second 300             | cent. |
| -                                                                                                    | NAME OF COLUMN                        |                                                                                                    |                                                                                                    |                                        |                                       |                 |                             |                             |         |                       |                        |                              |             |                |                       |                         |                     |                      |                      |                       |           |                       |                   |                              |                                    |                         |                     |                          |                    |            |            |          |                  |                  |                  |                    |                |              |              |                     |                             |                       |                          |       |
|                                                                                                    |                                       |                                                                                                    |                                                                                                    |                                        |                                       |                 |                             |                             |         |                       |                        |                              |             |                |                       |                         |                     |                      |                      |                       |           |                       |                   |                              |                                    |                         |                     |                          |                    |            |            |          |                  |                  |                  |                    |                |              |              |                     |                             |                       |                          |       |
| a disk between the bar                                                                                                    | -                                     | hannes Castrolad                                                                                                    |                                                                                                    | characterization and the second second | a                                     |                 |                             |                             | 10.00   | -                     |                        |                              |             |                |                       |                         |                     |                      |                      |                       |           |                       |                   |                              |                                    |                         |                     |                          |                    | 100.00     |            |          |                  |                  |                  |                    |                |              |              |                     |                             |                       |                          | 22.00 |
|                                                                                                    |                                       | Se Jayoh?                                                                                                    |                                                                                                    |                                        |                                       |                 |                             |                             |         |                       |                        |                              |             |                |                       |                         |                     |                      |                      |                       |           |                       |                   |                              |                                    |                         |                     |                          |                    |            |            |          |                  |                  |                  |                    |                |              |              |                     |                             |                       |                          | 4.00  |
| 2 140.1507.2545.                                                                                                    | 0.554                                 | Margarian Margaria                                                                                                    | Chillion Additional Additional Ad | AUGMENTED                              | 0.05                                  | 1.0             |                             |                             |         |                       |                        |                              |             |                |                       |                         |                     |                      |                      |                       | -         |                       |                   |                              |                                    |                         |                     |                          |                    | LAUR.      |            |          |                  |                  |                  |                    |                | +            |              |                     |                             |                       |                          |       |
| - limbersind                                                                                                    | Advantation of Contract               | Carrier Carrier                                                                                                    | COLOR ALCOLOR                                                                                                    | 16.1303.84130043003.0                  | en.                                   | 3.00            |                             |                             | -       |                       |                        |                              |             |                |                       |                         |                     |                      |                      |                       | -         |                       |                   |                              |                                    |                         |                     |                          |                    |            | 414        |          |                  |                  |                  |                    | _              | +            |              |                     |                             |                       |                          |       |
| 4 0.000 Architecture                                                                                                    | and and the state design of the local | Annual Annual Annua                                                                                                    | ango, san.                                                                                                    | 10.000.000.000.000                     |                                       |                 |                             |                             | 14 Tel. |                       |                        |                              |             |                |                       |                         |                     |                      |                      |                       |           |                       |                   |                              |                                    |                         |                     |                          |                    |            |            |          |                  |                  |                  |                    |                |              |              |                     |                             |                       |                          |       |
| a backet from                                                                                                    | at an                                 | Maria and American State of the State of the | Challer, and an inclusion                                                                                                    |                                        |                                       |                 |                             |                             |         |                       |                        |                              |             |                |                       |                         |                     |                      |                      |                       |           |                       |                   |                              |                                    |                         |                     |                          |                    |            |            |          |                  |                  |                  |                    | _              |              |              |                     |                             |                       |                          |       |
| d him Brins                                                                                                    |                                       | in fairen i                                                                                                    | ingh, Non.                                                                                                    |                                        |                                       |                 |                             |                             |         |                       |                        |                              |             |                |                       |                         |                     |                      |                      |                       |           |                       |                   |                              |                                    |                         |                     |                          |                    |            |            |          | billion .        |                  |                  |                    |                |              |              |                     |                             |                       |                          |       |
|                                                                                                    |                                       | M republi                                                                                                    | h                                                                                                    |                                        |                                       |                 |                             |                             |         |                       |                        |                              |             |                |                       |                         |                     |                      |                      |                       |           |                       |                   |                              |                                    |                         |                     |                          |                    |            |            |          |                  |                  |                  |                    | _              |              |              |                     |                             |                       |                          |       |
|                                                                                                    |                                       | to report                                                                                                    | - Chellerin                                                                                                    |                                        |                                       |                 |                             |                             |         |                       |                        |                              |             |                |                       |                         |                     |                      |                      |                       |           |                       |                   |                              |                                    |                         |                     |                          |                    |            |            |          |                  |                  |                  |                    |                |              |              |                     |                             |                       |                          |       |
| a an increase a charter                                                                                                    | -                                     |                                                                                                    | alaterater and alateraterate                                                                                                    |                                        | -                                     |                 |                             |                             | -       |                       |                        |                              |             |                |                       |                         |                     |                      |                      |                       | -         |                       |                   |                              |                                    | bluba                   |                     |                          |                    |            |            |          |                  |                  |                  |                    | _              | +            |              |                     |                             |                       |                          | 14.00 |
| 8 Mr. Pranael, Date                                                                                                    |                                       | hammon CRLAMO                                                                                                    | allegister allegister                                                                                                    |                                        |                                       |                 |                             |                             |         |                       |                        |                              |             |                |                       |                         |                     |                      |                      |                       |           |                       |                   |                              |                                    | 10.05                   |                     |                          |                    | 4.49       |            |          |                  |                  |                  |                    |                |              |              |                     |                             |                       |                          | 11.00 |
| and the local state of the local state of the local |                                       | taj navgener penanal M Astaji                                                                                                    | Gandhiltelle<br>Maria Tana                                                                                                    |                                        |                                       |                 |                             |                             |         |                       |                        |                              |             |                |                       |                         |                     |                      |                      |                       |           |                       |                   |                              |                                    |                         |                     |                          |                    |            |            |          |                  |                  |                  |                    |                |              |              |                     |                             |                       |                          | 25.00 |
|                                                                                                    |                                       | taj managament personal 🖬 Srip De                                                                                                    | ai hala                                                                                                    |                                        |                                       |                 |                             |                             |         |                       |                        |                              |             |                |                       |                         |                     |                      |                      |                       |           |                       |                   |                              |                                    |                         |                     |                          |                    |            |            |          |                  |                  |                  |                    |                |              |              |                     |                             |                       |                          | 20.00 |
|                                                                                                    |                                       | ars his in                                                                                                    | and is acles of                                                                                                    |                                        |                                       |                 |                             |                             |         |                       |                        |                              |             |                |                       |                         |                     |                      |                      |                       | -         |                       |                   |                              |                                    |                         |                     |                          |                    |            |            |          |                  |                  |                  |                    |                |              |              |                     |                             |                       |                          |       |
| sh was known                                                                                                    |                                       | And a second second sec | abalitate abalitates                                                                                                    |                                        | -                                     |                 |                             |                             | 1.46    |                       |                        |                              |             |                |                       |                         |                     |                      |                      |                       | -         |                       |                   |                              |                                    |                         |                     |                          |                    |            |            |          | 1.14             |                  |                  |                    | _              | +            |              |                     |                             |                       |                          | _     |
| sh in mail home                                                                                                    |                                       | itersionises biomic                                                                                                    | AMAGENE ACMAGNING                                                                                                    |                                        |                                       |                 |                             |                             | _       |                       |                        |                              |             |                |                       |                         | _                   |                      |                      |                       |           |                       |                   |                              |                                    |                         |                     |                          |                    | 0.20       |            |          |                  |                  |                  |                    | _              |              |              |                     |                             |                       |                          | 15.00 |
| an descent dated                                                                                                    |                                       | Manager and Street                                                                                                    |                                                                                                    |                                        |                                       |                 |                             |                             |         |                       |                        |                              |             |                |                       |                         |                     |                      |                      |                       |           |                       |                   |                              |                                    |                         |                     |                          |                    |            |            |          | 4.34             |                  |                  |                    | -              |              |              |                     |                             |                       |                          | 12-00 |
|                                                                                                    |                                       | Management and and and and and and and and and and                                                                                                    | above semanar                                                                                                    |                                        |                                       |                 |                             |                             |         |                       |                        |                              |             |                |                       |                         |                     |                      |                      |                       |           |                       |                   |                              |                                    |                         |                     |                          |                    |            |            |          |                  |                  |                  |                    |                |              |              |                     |                             |                       |                          | 18.00 |
| at an desided beam                                                                                                    |                                       | des alternationes automation                                                                                                    | allower and the                                                                                                    |                                        |                                       |                 |                             |                             |         |                       |                        |                              |             |                |                       |                         |                     |                      |                      |                       |           |                       |                   |                              |                                    |                         |                     |                          |                    |            |            |          | 444              |                  |                  |                    |                |              |              |                     |                             |                       |                          | 19.00 |
|                                                                                                    |                                       |                                                                                                    |                                                                                                    |                                        |                                       |                 |                             |                             |         |                       |                        |                              |             |                |                       |                         |                     |                      |                      |                       |           |                       |                   |                              |                                    |                         |                     |                          |                    |            |            |          |                  |                  |                  |                    |                |              |              |                     |                             |                       |                          |       |